# Библиотека СОК 🧖

DHC - контроллер для ИТП

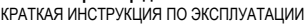

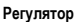

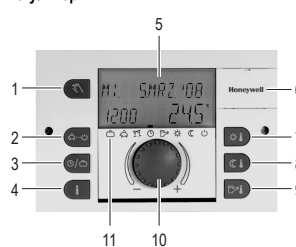

- Кнопка "Ручной режим" / "Измерение эмиссии" 1 (только для SDC)
- 2 Кнопка "Режимы работы" (основные показания)
- Кнопка "Временные программы"/ 3 Программа Отпуск
- 4 Кнопка "Информация об установке"
- 5 Дисплей
- 6 Крышка сервисного разъема
- 7 Кнопка "Дневная температура помещения"
- 8 Кнопка "Ночная температура помещения"
- 9 Кнопка "Дневная температура горячей воды" 10 Кнопка ввода (нажатие / врашение)
- Символы режимов работы (программы
- отопления)

#### Кнопка ввода (нажатие / вращение) – общие функции

С помощью кнопки ввода можно изменять выбранные заданные значения и параметры и сохранять их, нажав кнопку. Путем вращения кнопки ввода можно выбирать различные программы.

| Вращение<br>вправо (+): | Увеличение настроики                                                                      |            |
|-------------------------|-------------------------------------------------------------------------------------------|------------|
| Вращение<br>влево (–):  | Уменьшение настройки                                                                      | <u>.</u> , |
| Нажатие:                | Сохранение выбранного<br>и показываемого<br>значения                                      | <b>.</b>   |
| Длительное<br>нажатие:  | Переход на уровень<br>параметрирования<br>(выбор уровня), возврат<br>к предыдущему выбору | <b>A</b>   |

#### Мигающие показания на дисплее

В данной инструкции мигающие показания на дисплее изображаются следующим образом:

| 3P                                      | ΕI | ЧЯ | <br>21 | R | Ţ | Ŕ | Sum. |  |
|-----------------------------------------|----|----|--------|---|---|---|------|--|
| .,,,,,,,,,,,,,,,,,,,,,,,,,,,,,,,,,,,,,, |    |    | <br>   |   |   |   |      |  |

#### Основные показания

День недели, дата, время **NT. INMAP. 108** температура котловой 63.5 воды. 16:32 

Метка (прямоугольник) над символами режимов работы указывает текущий режим работы

#### Специальные показания

| лн ілмяр. 108<br>1692 <u>63.5</u> ° | Символ "снежинка"<br>указывает на активизацию<br>режима защиты от<br>замерзания |
|-------------------------------------|---------------------------------------------------------------------------------|
| 1 A 11 O B* * ( O                   |                                                                                 |

Символ "солнечный ля ілмяр. юв зонтик" указывает на активизацию режима Лето 53.5 16:32 (отопление отключено) └──**─** └──♬ !! O D> ☆ ( O

| г <b>л</b> г  | 0 |
|---------------|---|
| 1 11          | ŀ |
| лшивк 58-4    | ſ |
|               | ſ |
| AN A BA & ( ) |   |

Сообщение о еисправности (например. орячая вода) появляется попеременно с основными показаниями: Сообщите сервисному специалисту об ошибке.

### Измерение эмиссии (только для SDC) Нажать кнопку 🕄 зягрязнение 72.5 -000 Текушая температура котла

Время до окончания функи

После нажатия кнопки 🕄 котел регулирует на основании заданной максимальной температуры. Время измерения эмиссии ограничено 20 минутами, температуры. при необходимости его можно активировать заново. Отмена: Нажать кнопку 🔍 или по истечении оставшегося времени.

#### Ручной режим

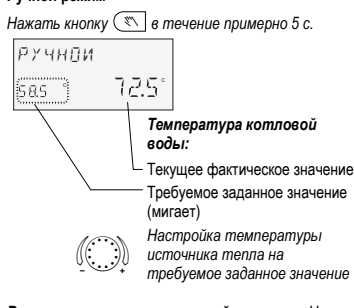

Возврат в автоматический режим: Нажать кнопку 📧.

### Настройка дневной температуры помещения Нажать кнопку 🖾

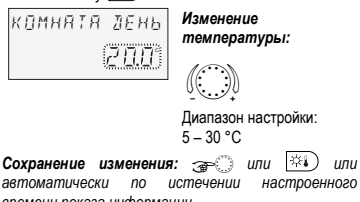

настроенного времени показа информации.

#### Настройка ночной температуры помещения

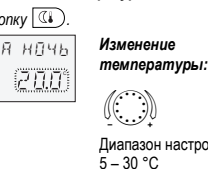

Сохранение изменения: 🚁 🗇 или 💷 или автоматически по истечении настроенного

УКАЗАНИЕ: В режиме 2 перед настройкой дневной или ночной температуры помещения сначала выбрать соответствующий контур отопления и подтвердить, нажав кнопку ввода.

### Настройка дневной температуры горячей воды Нажать кнопку 🖾

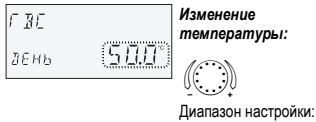

от 5 °C до максимальной температуры горячей воды

Сохранение изменения: 🚁 или 🕬 или автоматически по истечении настроенного времени показа информации.

#### Характеристики отопления

Кривая нагрева определяет сколько тепла необходимо вырабатывать учитывая теплопотери здания и температуру наружного воздуха

Исправление кривой характеристики отопления Вход в меню: 🚁 🔅 в течение примерно 3 с

Выбор контура ЗРЕМЯ-ЈАТА) отопления. 

ПК = Прямой контур отопления СК -1 = Смесительный контур отопления 1 СК -2 = Смесительный контур отопления 2

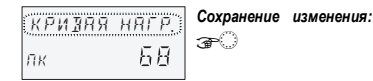

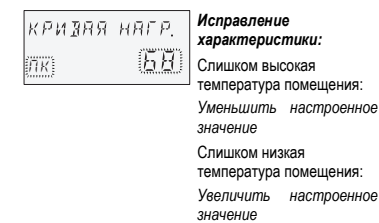

Сохранение изменения: 🗫 или автоматически по истечении настроенного времени показа информации. При необходимости вызвать другие контуры отопления и исправить кривую характеристику отопления.

# 📤 ВНИМАНИЕ

Исправления проводить только по истечении достаточного времени установившегося режима и небольшими шагами.

Выход (возврат к основным показаниям): Нажать кнопку 🕙

#### Программы отопления

После нажатия кнопки 🔄 с помощью кнопки ввода можно выбрать следующие программы отопления

## 1. Кратковременные программы:

| отсутств.<br>до<br>А        | Кратковременное прерывание отопления в случае отсутствия.                                                                     |  |  |  |  |
|-----------------------------|----------------------------------------------------------------------------------------------------|--|--|--|--|
| пьянка до<br><sub>₹</sub> ₹ | Продление отопления за обычное время снижения температуры.                                                                    |  |  |  |  |
| 2. Автоматич                | еские программы:                                                                                                    |  |  |  |  |
| АВТОМАТИЧ.<br>©             | Автоматическая работа в<br>соответствии с временной<br>программой.                                                            |  |  |  |  |
| ЛЕТО<br>Бж                  | Работает только контур ГВС в<br>соответствии с временной<br>программой. Отопление отключено,<br>защита от замерзания активна. |  |  |  |  |
| 3. Длительнь                | е программы:                                                                                                    |  |  |  |  |
| КОМФ.<br>РЕЖИМ<br>栄         | Постоянное поддержания<br>комфортной температуры без<br>ограничения по времени.                                               |  |  |  |  |
| ЭКОН.<br>РЕЖИМ              | Постояннное поддержание<br>экономичной температуры без<br>ограничения по времени.                                             |  |  |  |  |

ОЖИДАНИЕ Зашита от замерзания для отопления и ГВС. (')

#### Выбор программы

После нажатия кнопки (А--) мигает последняя выбранная программа. Все остальные программы можно выбирать с помощью кнопки ввода, причем метка (прямоугольник) над символами режимов работы показывает на соответствующий символ Выбранная программа активируется последующим нажатием кнопки ввода.

#### Пример: Автоматическая программа

Нажать кнопку 🕙 и выбрать АВТОМАТИЧ..

Сохранение изменения: (язтомятич) 🕣 பாப 😓

\_\_\_\_\_ □ \$ 11 0 B> ☆ ( 0

При выборе программы времени можно задать соответствующее время, например, дату (ОТПУСК), возвращения (ОТПУСК), время возвращения (ОТСУТСТВ. ДО) или продление отопления (ПЬЯНКА <u>до)</u>.

#### Пример: Программа вечеринки

Нажать кнопку Ӓ 🖄 и выбрать ПЬЯНКА ДО. Сохранение изменения: (пьянкя до) 🕣 மாய 🚱 18:10

Сохранение изменения: 🚁 🗇 или 🕙

#### 4. Программы отпуска

С помощью кнопки 🛞 можно выбрать программы отпуска.

отпуск Отключение отопления и ГВС на период ٢ отпуска с одновременной активизацией защиты от замерзания отопления и ГВС.

#### Пример: Программы отпуска

Нажать кнопку 🖾, выбрать ОТПУСК и подтвердить кнопкой 🔘

Выбрать блок отпуска (например, ОТПУСК 01) и подтвердить кнопкой 🔅

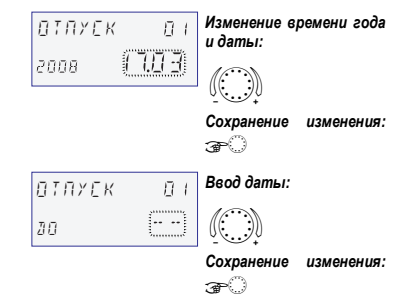

#### Информация об установке

После нажатия кнопки 🚺 можно с помощью кнопки ввода просмотреть все температуры установки, а рабочие состояния BCEX компонентов также **VCTAHOBK**И. Нажатие:

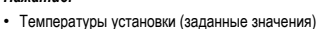

#### Вращение

- Температуры установки (фактические значения)
- Функция и значения переменных входов
- Данные счетчиков и расхода
- Информация о контуре отопления, например: • Тип программы (ОТПУСК, ОТСУТСТВ. ДО, ПЬЯНКА ДО, АВТОМАТИЧ.и т.д.
- Текущая программа времени переключения (Р1) или Р1-Р3 после разрешения)
- Режим работы (дневной, снижение температуры, отключение)
- Контур отопления в зависимости от исполнения устройства (ПК = Прямой контур отопления, СК 1 = Смесительный контур отопления 1, СК 2 = Смесительный контур отопления 2, ГВС = Контур горячей воды)
- Состояние соответствующего насоса контура отопления (OFF-ON)
- Состояние соответствующего привода смесителя (OTKP-CTOΠ-3AKP)
- Состояние котла (OFF-ON)
- Состояние и функция переменных выходов
- УКАЗАНИЕ: Информация об установке появляется в соответствии с моделью контроллера.

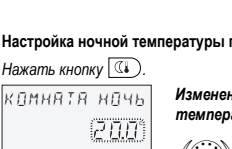

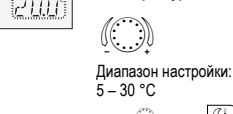

времени показа информации.

# Задание временных программ

**Вход в уровень "Временные программы":** Нажать кнопку ()

| BPEM. | прагр. |
|-------|--------|
| ПК    |        |

(Подробную информацию см. в инструкции по эксплуатации SDC / DHC, GE2H-0220)

Каждое мигающее на дисплее значение настройки исправляется с помощью кнопки ввода и сохраняется путем ее нажатия. Возврат к предыдущему выбору осуществляется с помощью кнопки возврат к основным показаниям осуществляется с помощью кнопки кнопки с или автоматически по истечении настроенного времени показа информации.

# 1. Выбор контура, выгрузка

стандартных программ, копирование Диапазон прямой контур отопления (ПК), настройки: смесительный контур отопления 1 (СК -1), смесительный контур отопления 2 (СК -2), контур горячей воды (ГВС), стандартные программы, копирование контуров отопления

Далее: 🕣 🔿

| прог | Ряммя      |
|------|------------|
| пк   | <u>P (</u> |

# **2. Выбор программы времени переключения** Предпосылка:

В меню "Системные параметры" параметр 02 = P1-P3.

Диапазон P1, P2, P3 настройки:

# Далее: 🚁 🔿

| 0 2 4 6 8 12    | 14 16 18 20 22 24 |
|-----------------|-------------------|
| 06:0            | 00-22:00          |
| <u>і́лн-</u> і́ | ۰۲.۲°             |

 Выбор дня недели и цикла отопления, копирование (формирование блоков)

Порядок Пн 1-й цикл – Пн 2-й цикл, настройки: Вт 1-й цикл – Вт 2-й цикл ... Вс 2-й цикл, копирование на отдельные дни (Пн, Вс), блок рабочих дней (1–5), блок выходных (6–7), вся неделя (1–7).

# УКАЗАНИЕ: Если второй цикл занят, то в

распоряжении имеется третий цикл.

# Далее: 🕣 🔿

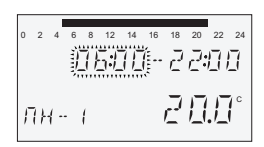

# 4. Начало отопления (время включения)

Диапазон от 0.00 до 24.00 ч. настройки:

УКАЗАНИЕ: Время включения показывается в верхней полоске времени мигающим сегментом.

Далее: 🕣 🔿

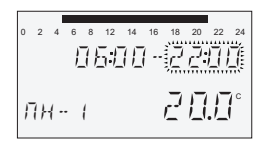

# 5. Конец отопления (время отключения) Диапазон от 0.00 до 24.00 ч. настройки:

- 6. Температура выбранного цикла отопления для выбранного дня недели
- Диапазон настройки: Для контуров отопления (ПК, СК-1, СК-2): 5 – 30 °С для контура горячей воды (ГВС): 10 – 80 °С (или максимальная температура горячей воды)

# ВНИМАНИЕ

При изменении нужной дневной температуры помещения или температуры горячей воды с помощью кнопки 😳 или 🕬 все температуры циклов изменяются на соответствующее значение!

Далее: 🕣 🔿

| 2 4  | 6 8 | 12            | 14      | 16 | 18  | 20       | :  | 24 |
|------|-----|---------------|---------|----|-----|----------|----|----|
| 2 4  | Π   |               | <u></u> | 1  | 7   | 7.       |    | 7  |
|      | 111 | <u>_</u> !•!_ | 11      |    | Ľ   | <u> </u> | 11 | _  |
|      |     |               |         |    | _   | .—       |    |    |
| 7.4. | - 1 |               |         |    | ل م | 11       | 1  | 1  |
|      |     |               |         |    |     | -        | -  |    |
| īн   | - ( |               |         |    | 2   | _<br>[]  | .[ | 10 |

 Выбор дня недели и цикла отопления, копирование (формирование блоков)

В случае необходимости выбрать и соответствующим образом запрограммировать следующий цикл отопления, как описано в пункте 3.

УКАЗАНИЕ: Время выключения дополнительно показывается в верхней полоске времени мигающим сегментом.

Далее: 🎓 🔿

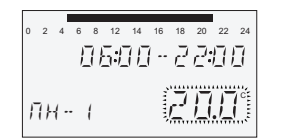

# Honeywell

Manufactured for and on behalf of the Environmental and Combustion Controls Division of Honeywell Technologies Sàrl, Ecublens, Route du Bois 37, Switzerland by its Authorized Representative:

Отдел Бытовой Автоматики ЗАО "Хоневелл" Лужники, 24 119049, Москва, Phone (495) 797-99-13, 796-90-00 Fax (495) 796-98-92 http://www.honeywell-ec.ru

Напечатано в Германии Все права защищены. Возможно внесение изменений без предварительного уведомления. RU2H-0223GE51 R0308 Art. 045 130 5571 – 0812 – 30